## Anleitung zur Freischaltung eines Zählpunkts

1.

Überprüfen Sie, ob auch Sie im Nahebereich des Umspannwerks mir der Regional-ID 18R1 oder 18R2 wohnen.

Verwenden Sie dazu die Karte unter folgendem Link:

https://kaerntennetz.at/erneuerbare-energiegemeinschaften-eeg.htm

Zum Zoomen verwenden Sie strg + scrollen.

## 2.

Füllen Sie das Beitrittsformular zur EEG R<sup>2</sup> aus und tragen Sie dabei den entsprechenden Zählpunkt. ein. Den Zählpunkt finden Sie auf Ihrer Stromrechnung.

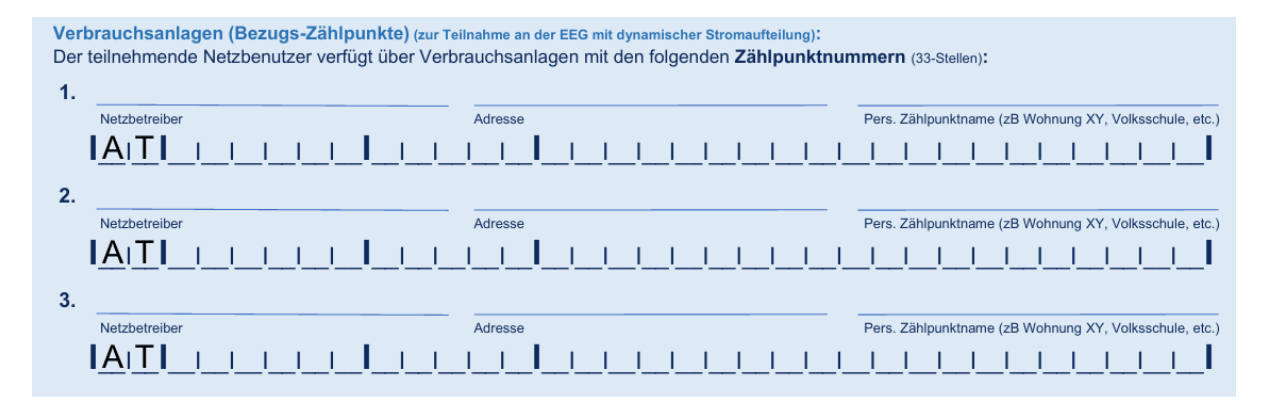

3.

Im nächsten Schritt informiert Sie die KNG über die Anfrage zur Freischaltung ihre Zählpunkts per E-Mail. Loggen Sie sich ein oder registrieren Sie sich.

Liebe/r Kunde/in,

Eine neue Anfrage zur Datenfreigabe ist in unserem Kundenportal eingegangen. Bitte loggen Sie sich im "**Mein Portal**" ein, dort sehen Sie Ihre aktuell offenen Freigaben bzw. können Sie die von Ihrem Dienstleister erhaltene Request-ID eingeben.

Ganz einfach und bequem zur Datenfreigabe:

https://services.kaerntennetz.at/meinPortal/Login.aspx?service=freigaben

Sie haben sich noch nicht im Mein Portal registriert? Jetzt schnell und einfach hier erledigen: https://services.kaerntennetz.at/meinPortal/Register.aspx

Vielen Dank für Ihre Unterstützung. Freundliche Grüße 4.

Als nächstes müssen Sie die Freischaltung über das KNG-Portal vornehmen. Sollten Sie nicht direkt zur richtigen Seite weitergeleitet werden, finden Sie die Datenfreigaben unter MEINE SERVICES.

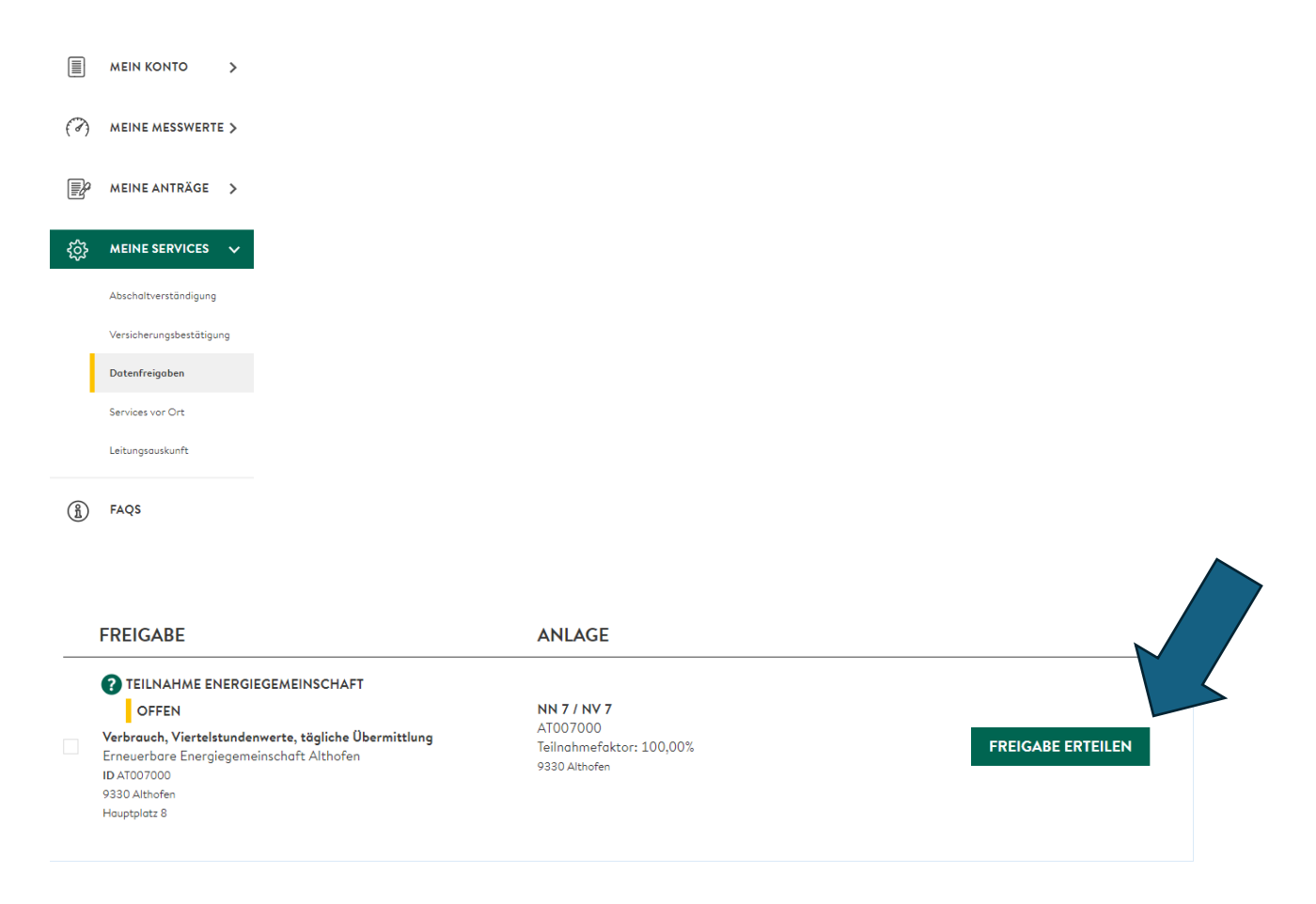

## DATENFREIGABEN

## Request-ID

| Datentyp<br>Gemeinschafts-ID<br>Teilnahmefaktor<br>Energierichtung<br>Granularität<br>Periodizität<br>Anfrage erfolgt von                             | Teilnahme Energiegemeinschaft<br>AT007000<br>100,00%<br>Verbrauch<br>Viertelstundenwerte<br>tägliche Übermittlung<br>Erneuerbare Energiegemeinschaft Althofen<br>9330 Althofen                     |  |
|----------------------------------------------------------------------------------------------------|----------------------------------------------------------------------------------------------------|--|
| Zeitraum                                                                                                    | - 31.12.9999                                                                                                    |  |
| ZÄHLPUNKTE<br>Wählen Sie zur Anfrage die gewü<br>Beachten Sie, dass Sie eine Requ<br>I AT007000                                                       | ünschten Zählpunkte aus und bestätigen Sie anschließend Ihre Auswahl.<br>Jest-ID nur einmal bearbeiten können.                                                                                     |  |
| <ul> <li>✓ Ich stimme der <u>Zusatzvereinbarung</u> a</li> <li>✓ Ich stimme den angeforderten Dater<br/>Viertelstundenwerte zum Zwecke der</li> </ul> | zum Netzzugangsvertrag zu.*<br>nfreigaben für die gewählten Zählpunkte ausdrücklich zu und erteile hiermit meine ausdrückliche Zustimmung zur Auslesung der<br>r Darstellung im Netzkundenportal.* |  |
| Zurück                                                                                                    | FREIGABE ERTEILEN                                                                                                    |  |

<u>Zurück</u>